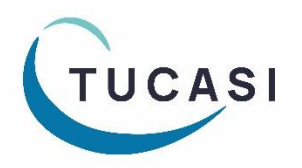

# Quick Reference Guide SCO Parents Evening Booking System - Teacher

<u>How do I login?</u> <u>How do I edit my meetings?</u> <u>How do I add a booking for a parent?</u> <u>How do I mark attendance?</u>

Which reports can I generate? How do I email parents? How do I get help?

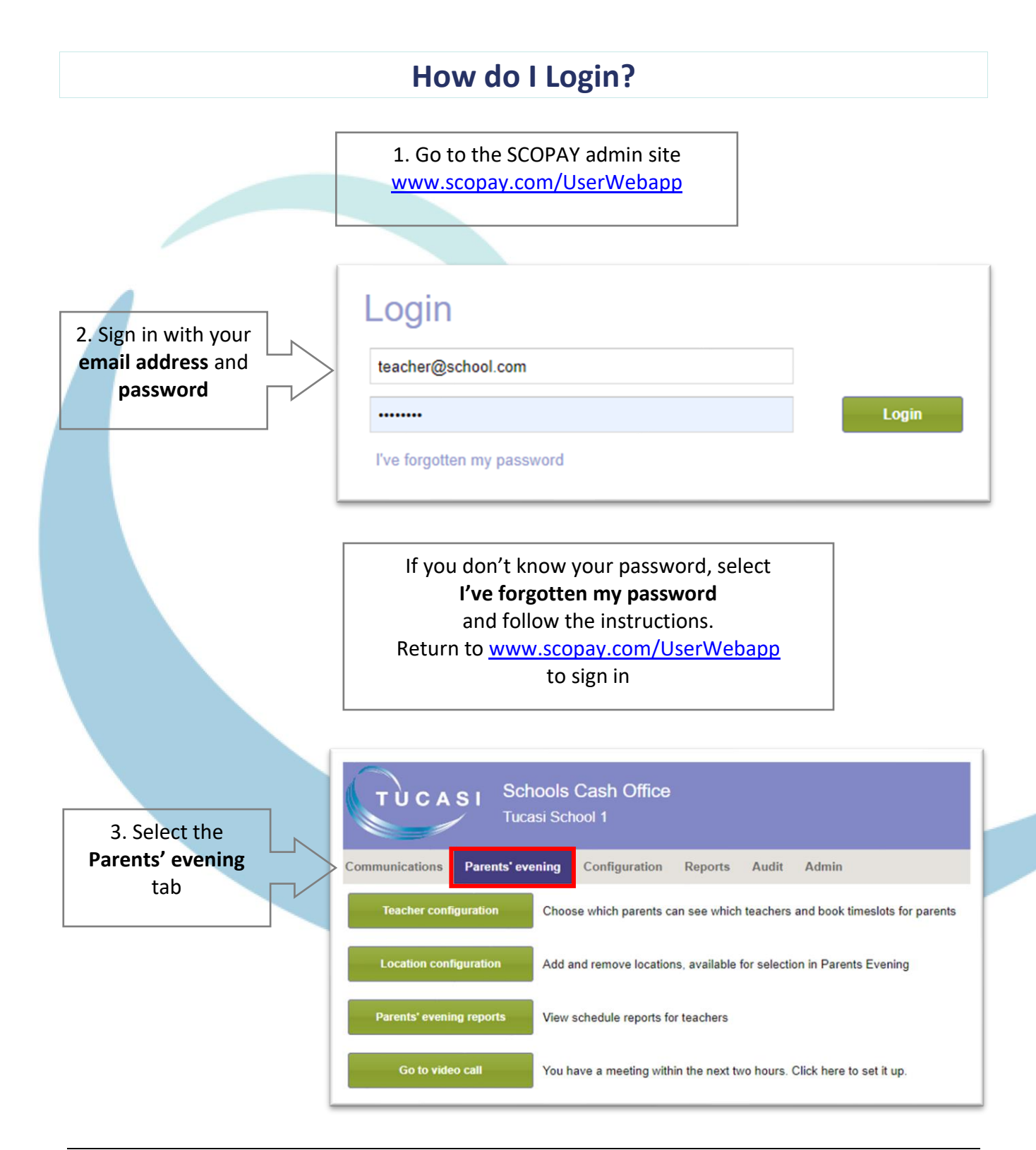

## How do I edit my meetings?

This section describes how you can:

- Add a location and/or subject to your meeting
- Extend the time slot a parent will be able to book
- (e.g. if a longer time slot is required for an individual pupil)
- Add a note for a parent
- Add a break (this slot will then not be available for parents to book)

| 1. Select<br>Teacher<br>configuration | Communication<br>Teacher of<br>Location | ASI Schools Cash<br>Tucasi School 1<br>ns Parents' evening Configuration Choose which<br>configuration Add and rem | n Office<br>iguration Reports A<br>th parents can see which tea<br>ove locations, available for s | udit Admin<br>chers and book timeslots for parents<br>election in Parents Evening |
|---------------------------------------|-----------------------------------------|----------------------------------------------------------------------------------------------------|---------------------------------------------------------------------------------------------------|-----------------------------------------------------------------------------------|
|                                       | Parents' e                              | vening reports View schedu                                                                                         | le reports for teachers                                                                           |                                                                                   |
|                                       |                                         |                                                                                                    |                                                                                                   |                                                                                   |
|                                       | Go to                                   | video call You have a r                                                                                            | neeting within the next two h                                                                     | ours. Click here to set it up.                                                    |
|                                       |                                         |                                                                                                    |                                                                                                   |                                                                                   |
|                                       | 2. 9                                    | Select your                                                                                                    |                                                                                                   |                                                                                   |
|                                       | Meeting                                 | and your name                                                                                                    |                                                                                                   |                                                                                   |
|                                       | from ti                                 | ne leacher list                                                                                                    |                                                                                                   |                                                                                   |
|                                       |                                         |                                                                                                    |                                                                                                   |                                                                                   |
|                                       | Parente' evening                        | confit tration                                                                                                    |                                                                                                   |                                                                                   |
|                                       | Falents evening                         | configuration                                                                                                    | _                                                                                                 |                                                                                   |
|                                       | Select meeting:                         | Test Meeting Spring 2022                                                                                           | Time slots                                                                                        |                                                                                   |
|                                       |                                         |                                                                                                    |                                                                                                   |                                                                                   |
|                                       | Teacher:                                | Kemp, Mrs                                                                                                    | Date                                                                                              | Pupil                                                                             |
|                                       | Class/cohort:                           | 11B                                                                                                    | 03/02/2022 09:45-0                                                                                | Free                                                                              |
|                                       | Class/Conort.                           | 110                                                                                                    | 03/02/2022 09:50-0                                                                                | Free                                                                              |
|                                       | Location                                | Classroom T4                                                                                                    | 03/02/2022 09:55-1                                                                                | Ackroyd, Mary (11B)                                                               |
|                                       | Loodaon                                 |                                                                                                    | 03/02/2022 10:00-1                                                                                | Free                                                                              |
| 3 Select <b>Edit</b>                  |                                         |                                                                                                    | 03/02/2022 10:05-1                                                                                | Free                                                                              |
| location and                          | Subject:                                | SEN Reading                                                                                                    | 03/02/2022 10:10-1                                                                                | Free                                                                              |
|                                       |                                         |                                                                                                    | 03/02/2022 10:15-1                                                                                | Ackroved Many (11B)                                                               |
| subject for this                      | Edit location ar                        | nd subject for this teacher's meeting                                                                              | 03/02/2022 10:25-1                                                                                | Continued                                                                         |
| teacher's meeting,                    | Pupils invited                          | Ackroud Many Basny Amal                                                                                            | 03/02/2022 10:30-1                                                                                | Break                                                                             |
| if required                           | Fupils invited.                         | Black, Suzzanne; Crisp, Adrian;                                                                                    | 03/02/2022 10:35-1                                                                                | Free                                                                              |
|                                       |                                         | Daley, David; Docking, Hannah;<br>Dolce, Adrian; Fields, Rita; Gee,                                                | 03/02/2022 10:40-1                                                                                | Free                                                                              |
|                                       |                                         | Becky; Hartwell, Lorraine;<br>Hartwell, Lucy; Kakkad,                                                              | 03/02/2022 10:45-1                                                                                | Free                                                                              |
|                                       |                                         | Sukvinder; Kamal, Timota;<br>Laurie, Shona; Lombardi                                                               | 03/02/2022 10:50-1                                                                                | Free                                                                              |
|                                       |                                         | Natalia; Magill, Sabita;                                                                                           | 03/02/2022 10:55-1                                                                                | Free                                                                              |
|                                       |                                         | Pickering Catherine Bakhimov                                                                                       |                                                                                                   | Free                                                                              |
|                                       | Invite pu                               | pils to this teacher's meeting                                                                                     | 03/02/2022 11:05-11                                                                               | Free                                                                              |
|                                       | C                                       | onfigure invited pupils                                                                                            |                                                                                                   |                                                                                   |

|                                                             | urents evening                                                                                                    | configuration                                                                                                    |                                                                                                    |                                                                                 |                                              |          |        |
|-------------------------------------------------------------|----------------------------------------------------------------------------------------------------|----------------------------------------------------------------------------------------------------|----------------------------------------------------------------------------------------------------|---------------------------------------------------------------------------------|----------------------------------------------|----------|--------|
| the meeting will be                                         | Select meeting:                                                                                                    | Test Meeting S                                                                                                    | Spring 2022 ·                                                                                                    | Time slots                                                                      |                                              |          |        |
| displayed in the <b>Pupils</b>                              |                                                                                                    |                                                                                                    |                                                                                                    |                                                                                 |                                              |          |        |
| invited section                                             | leacher:                                                                                                    | Kemp, Mrs                                                                                                    | *                                                                                                    | Date                                                                            | Pupil                                        | Parent r | ame    |
|                                                             | Class/cohort:                                                                                                    | 11B                                                                                                    | ¥                                                                                                    | 03/02/2022 09:45-0                                                              | Free                                         |          |        |
| School admin are able to                                    | Landian                                                                                                    | _                                                                                                    |                                                                                                    | 03/02/2022 09:55-1                                                              | Ackroyd, Mary (11B)                          | Susan A  | ckroyc |
| School autilitie and availa                                 | Location:                                                                                                    |                                                                                                    |                                                                                                    | 03/02/2022 10:00-1                                                              | Free                                         |          |        |
| Invite additional pupils                                    |                                                                                                    |                                                                                                    |                                                                                                    | 03/02/2022 10:05-1                                                              | Free                                         |          |        |
| outside of your class to                                    | Subject:                                                                                                    |                                                                                                    |                                                                                                    | 03/02/2022 10:10-1                                                              | Free                                         |          |        |
| your meeting, if                                            | Edit location ar                                                                                                    | nd subject for this                                                                                                    | s teacher's meeting                                                                                                    | 03/02/2022 10:20-1                                                              | Free                                         |          |        |
| required (e.g. SEN                                          |                                                                                                    |                                                                                                    |                                                                                                    | 03/02/2022 10:25-1                                                              | Free                                         |          |        |
| pupils)                                                     | Pupils invited:                                                                                                    | Ackroyd, Mary<br>Black, Suzzan                                                                                                    | ; Basry, Amal;<br>ne; Crisp, Adrian;                                                                                                    | 03/02/2022 10:35-1                                                              | Free                                         |          |        |
| p o p                                                       |                                                                                                    | Dolce, Adrian;<br>Becky: Hartwe                                                                                                    | Fields, Rita; Gee,                                                                                                    | 03/02/2022 10:40-1                                                              | Free                                         |          |        |
|                                                             |                                                                                                    | Hartwell, Lucy; Kakkad,<br>Sukvinder, Kamal, Timota;                                                                                                    |                                                                                                    | 03/02/2022 10:45-1                                                              | Free                                         |          |        |
|                                                             |                                                                                                    | Laurie, Shona<br>Natalia; Magill                                                                                                    | Lombardi,<br>Sabita;                                                                                                    | 03/02/2022 10:55-1                                                              | Free                                         |          |        |
|                                                             |                                                                                                    | Pickering Cat                                                                                                    | harina Rakhimov                                                                                                    | 03/02/2022 11:00-11                                                             | Free                                         |          |        |
|                                                             | Invite pu                                                                                                    | upils to this teach                                                                                                    | er's meeting                                                                                                    | 03/02/2022 11:05-11                                                             | Free                                         |          |        |
|                                                             | c                                                                                                    | Configure invited p                                                                                                    | oupils                                                                                                    |                                                                                 |                                              |          |        |
|                                                             |                                                                                                    |                                                                                                    | 1                                                                                                    | -                                                                               |                                              |          | _      |
| 5. Select <b>Configure invited</b>                          | pupils to                                                                                                    | lí ř                                                                                                    | Configure inv                                                                                                    | vited pupils                                                                    |                                              |          | 8      |
| increase the number of co                                   | nsecutive                                                                                                    |                                                                                                    | Pupil:                                                                                                    | Ackroyd, Mary                                                                   |                                              | -        |        |
| time slots a parent will be                                 | able to                                                                                                    |                                                                                                    | No of time slot                                                                                                    | s 2 ≜                                                                           |                                              |          |        |
| book For example when                                       | a longer                                                                                                    |                                                                                                    | NO OF MILE SIG                                                                                                    | 2 🖤                                                                             |                                              |          |        |
| time slot is required for a d                               | iscussion                                                                                                    |                                                                                                    | Note for paren                                                                                                    | ts: Please can we d                                                             | discuss Mary's attendance.                   |          |        |
|                                                             | 1300331011.                                                                                                    |                                                                                                    |                                                                                                    |                                                                                 |                                              |          |        |
| Here you can also add note                                  | es for the                                                                                                    |                                                                                                    |                                                                                                    |                                                                                 |                                              |          |        |
| parents which will disp                                     | lay on                                                                                                    |                                                                                                    |                                                                                                    |                                                                                 |                                              |          |        |
|                                                             |                                                                                                    |                                                                                                    |                                                                                                    |                                                                                 |                                              |          |        |
| SCUPAT                                                      |                                                                                                    |                                                                                                    |                                                                                                    |                                                                                 |                                              | ОК       |        |
| *If you<br>be ad                                            | ir school ac<br>ded to the                                                                                                    | dmin use                                                                                                    | r has confi                                                                                                    | gured notes<br>add a note fo                                                    | to                                           | OK       |        |
| *If you<br>be ad                                            | r school ac<br>ded to the<br>indiv                                                                                                    | dmin use<br>meeting<br>vidual pa                                                                                                    | r has config<br>g, you can a<br>rents to se                                                                                                    | gured notes<br>Idd a note fo<br>e.                                              | to<br>r                                      | OK       |        |
| *If you<br>be ad<br>These                                   | r school ac<br>ded to the<br>indiv<br>notes will                                                                                                    | dmin use<br>meeting<br>vidual pa<br>display o                                                                                                    | er has config<br>g, you can a<br>rents to se<br>on the <b>Teac</b>                                                                                                    | gured notes<br>Idd a note fo<br>e.<br>c <b>her schedul</b>                      | to<br>r<br>e                                 | OK       |        |
| *If you<br>be ad<br>These<br>repo                           | ir school ac<br>ded to the<br>indiv<br>notes will<br><b>ort</b> , togeth                                                                             | dmin use<br>meeting<br>vidual pa<br>display o<br>er with a                                                                                                    | er has config<br>g, you can a<br>rents to se<br>on the <b>Teac</b><br>any notes fr                                                                                                    | gured notes<br>Idd a note fo<br>e.<br><b>cher schedul</b><br>rom parents        | to<br>r<br><b>e</b>                          | OK       | _      |
| *If you<br>be ad<br>These<br><b>repo</b>                    | r school ac<br>ded to the<br>indiv<br>notes will<br><b>prt</b> , togeth                                                                              | dmin use<br>meeting<br>vidual pa<br>display o<br>er with a                                                                                                    | er has config<br>g, you can a<br>rents to se<br>on the <b>Teac</b><br>any notes fr                                                                                                    | gured notes<br>Idd a note fo<br>e.<br><b>Cher schedul</b><br>rom parents        | to<br>r<br><b>e</b>                          | OK       |        |
| *If you<br>be ad<br>These<br><b>rep</b> o                   | ir school ac<br>ded to the<br>indiv<br>notes will<br><b>ort</b> , togeth                                                                             | dmin use<br>meeting<br>vidual pa<br>display o<br>er with a                                                                                                    | er has config<br>g, you can a<br>rents to se<br>on the <b>Teac</b><br>any notes fr                                                                                                    | gured notes<br>Idd a note fo<br>e.<br>C <b>her schedul</b><br>Tom parents       | to<br>r<br>e                                 | OK       |        |
| *If you<br>be ad<br>These<br>repo                           | ir school ac<br>ded to the<br>indiv<br>notes will<br><b>ort</b> , togeth                                                                             | dmin use<br>meeting<br>vidual pa<br>display o<br>er with a                                                                                                    | er has config<br>g, you can a<br>rents to se<br>on the <b>Teac</b><br>any notes fr                                                                                                    | gured notes<br>Idd a note fo<br>e.<br><b>Cher schedul</b><br>Fom parents        | to<br>r<br>e                                 |          |        |
| *If you<br>be ad<br>These<br>repo                           | ir school ac<br>ded to the<br>indiv<br>notes will<br><b>ort</b> , togeth                                                                             | dmin use<br>meeting<br>vidual pa<br>display o<br>er with a                                                                                                    | er has config<br>g, you can a<br>rents to secon the <b>Teac</b><br>any notes fr                                                                                                    | gured notes<br>Idd a note fo<br>e.<br>C <b>her schedul</b><br>Tom parents       | to<br>r<br>e<br>Parent name                  |          |        |
| *If you<br>be ad<br>These<br>repo                           | or school ac<br>ded to the<br>indiv<br>notes will<br><b>ort</b> , togeth                                                                             | dmin use<br>meeting<br>vidual pa<br>display o<br>er with a                                                                                                    | er has config<br>g, you can a<br>rents to secon the <b>Teac</b><br>any notes fr<br>Pupil                                                                                              | gured notes<br>Idd a note fo<br>e.<br><b>cher schedul</b><br>rom parents        | to<br>r<br>e<br>Parent name                  |          |        |
| *If you<br>be ad<br>These<br>repo                           | r school ac<br>ded to the<br>indiv<br>notes will<br><b>ort</b> , togeth                                                                              | dmin use<br>meeting<br>vidual pa<br>display o<br>er with a<br>9:45-0<br>9:50-0                                                                                 | er has config<br>g, you can a<br>rents to secon the <b>Teac</b><br>any notes fr<br>Pupil<br>Free                                                                                      | gured notes<br>Idd a note fo<br>e.<br><b>cher schedul</b><br>rom parents        | to<br>r<br>e                                 |          |        |
| *If you<br>be ad<br>These<br>repo                           | n school ac<br>ded to the<br>indiv<br>notes will<br><b>ort</b> , togeth<br>03/02/2022 0<br>03/02/2022 0                                              | dmin use<br>meeting<br>vidual pa<br>display o<br>er with a<br>9:45-0<br>9:50-0<br>9:55-1                                                                       | er has config<br>g, you can a<br>rents to secon the <b>Teac</b><br>any notes fr<br>Pupil<br>Free<br>Free<br>Ackroyd, Mary (1                                                          | gured notes<br>add a note fo<br>e.<br>c <b>her schedul</b><br>com parents       | to<br>r<br>e<br>Parent name<br>Susan Ackroyd |          |        |
| *If you<br>be ad<br>These<br>repo                           | Date<br>03/02/2022 0<br>03/02/2022 1                                                                                                    | dmin use<br>meeting<br>vidual pa<br>display o<br>er with a<br>9:45-0<br>9:50-0<br>9:55-1<br>0:00-1                                                             | er has config<br>g, you can a<br>rents to secon the <b>Teac</b><br>any notes fr<br>Pupil<br>Free<br>Ackroyd, Mary (1<br>Free                                                          | gured notes<br>Idd a note fo<br>e.<br>cher schedul<br>rom parents               | to<br>r<br>e<br>Parent name<br>Susan Ackroyd |          |        |
| *If you<br>be ad<br>These<br>repo                           | Date<br>03/02/2022 0<br>03/02/2022 1<br>03/02/2022 1                                                                                                 | dmin use<br>meeting<br>vidual pa<br>display o<br>er with a<br>9:45-0<br>9:50-0<br>9:55-1<br>0:00-1<br>0:00-1                                                   | er has config<br>g, you can a<br>rents to secon the <b>Teac</b><br>any notes fr<br>Pupil<br>Free<br>Ackroyd, Mary (1<br>Free<br>Free                                                  | gured notes<br>Idd a note fo<br>e.<br><b>cher schedul</b><br>rom parents        | to<br>r<br>e<br>Parent name<br>Susan Ackroyd |          |        |
| *If you<br>be ad<br>These<br>repo                           | Date<br>03/02/2022 1<br>03/02/2022 1<br>03/02/2022 1                                                                                                 | dmin use<br>meeting<br>vidual pa<br>display o<br>er with a<br>9:45-0<br>9:50-0<br>9:50-0<br>9:50-1<br>0:00-1<br>0:05-1<br>0:10-1                               | er has config<br>g, you can a<br>rents to seron the <b>Teac</b><br>any notes fr<br>Pupil<br>Free<br>Ackroyd, Mary (1<br>Free<br>Free<br>Free                                          | gured notes<br>Idd a note fo<br>e.<br>cher schedul<br>rom parents               | to<br>r<br>e<br>Parent name<br>Susan Ackroyd |          |        |
| *If you<br>be ad<br>These<br>repo                           | Date<br>03/02/2022 1<br>03/02/2022 1<br>03/02/2022 1<br>03/02/2022 1                                                                                 | dmin use<br>meeting<br>vidual pa<br>display o<br>er with a<br>9:45-0<br>9:55-1<br>0:00-1<br>0:00-1<br>0:10-1<br>0:10-1                                         | er has config<br>g, you can a<br>rents to secon the <b>Teac</b><br>any notes fr<br>Pupil<br>Free<br>Ackroyd, Mary (1<br>Free<br>Free<br>Free<br>Free                                  | gured notes<br>idd a note fo<br>e.<br>cher schedul<br>rom parents               | to<br>r<br>e<br>Parent name<br>Susan Ackroyd |          |        |
| SCOPAT *If you be ad These report 6. Select Free and select | Date<br>03/02/2022 1<br>03/02/2022 1<br>03/02/2022 1<br>03/02/2022 1<br>03/02/2022 1                                                                 | dmin use<br>meeting<br>vidual pa<br>display o<br>er with a<br>9:45-0<br>9:50-0<br>9:55-1<br>0:00-1<br>0:05-1<br>0:15-1<br>0:15-1                               | er has config<br>g, you can a<br>rents to secon the <b>Teac</b><br>any notes fr<br>Pupil<br>Free<br>Ackroyd, Mary (1<br>Free<br>Free<br>Free<br>Free<br>Ackroyd, Mary (1              | gured notes<br>idd a note fo<br>e.<br>cher schedul<br>rom parents<br>1B)        | to<br>r<br>e<br>Parent name<br>Susan Ackroyd |          |        |
| 6. Select Free<br>and select                                | Date<br>03/02/2022 1<br>03/02/2022 1<br>03/02/2022 1<br>03/02/2022 1<br>03/02/2022 1<br>03/02/2022 1                                                 | dmin use<br>meeting<br>vidual pa<br>display o<br>er with a<br>9:45-0<br>9:50-0<br>9:50-0<br>9:55-1<br>0:00-1<br>0:05-1<br>0:10-1<br>0:10-1<br>0:20-1           | er has config<br>g, you can a<br>rents to secon the <b>Teac</b><br>any notes fr<br>Pupil<br>Free<br>Ackroyd, Mary (1<br>Free<br>Free<br>Free<br>Ackroyd, Mary (1<br>Continued         | gured notes<br>Idd a note fo<br>e.<br><b>cher schedul</b><br>rom parents<br>1B) | to<br>r<br>e<br>Parent name<br>Susan Ackroyd |          |        |
| 6. Select Free<br>and select<br>Break to                    | Date<br>03/02/2022 0<br>03/02/2022 0<br>03/02/2022 1<br>03/02/2022 1<br>03/02/2022 1<br>03/02/2022 1<br>03/02/2022 1<br>03/02/2022 1<br>03/02/2022 1 | dmin use<br>meeting<br>vidual pa<br>display o<br>er with a<br>9:45-0<br>9:50-0<br>9:50-0<br>9:55-1<br>0:00-1<br>0:10-1<br>0:10-1<br>0:15-1<br>0:20-1<br>0:20-1 | er has config<br>g, you can a<br>rents to secon<br>the <b>Teac</b><br>any notes fr<br>Pupil<br>Free<br>Free<br>Free<br>Free<br>Free<br>Free<br>Ackroyd, Mary (1<br>Continued<br>Break | gured notes<br>add a note fo<br>e.<br>cher schedul<br>com parents<br>1B)        | to<br>r<br>e<br>Parent name<br>Susan Ackroyd |          |        |

### How do I add a booking for a parent?

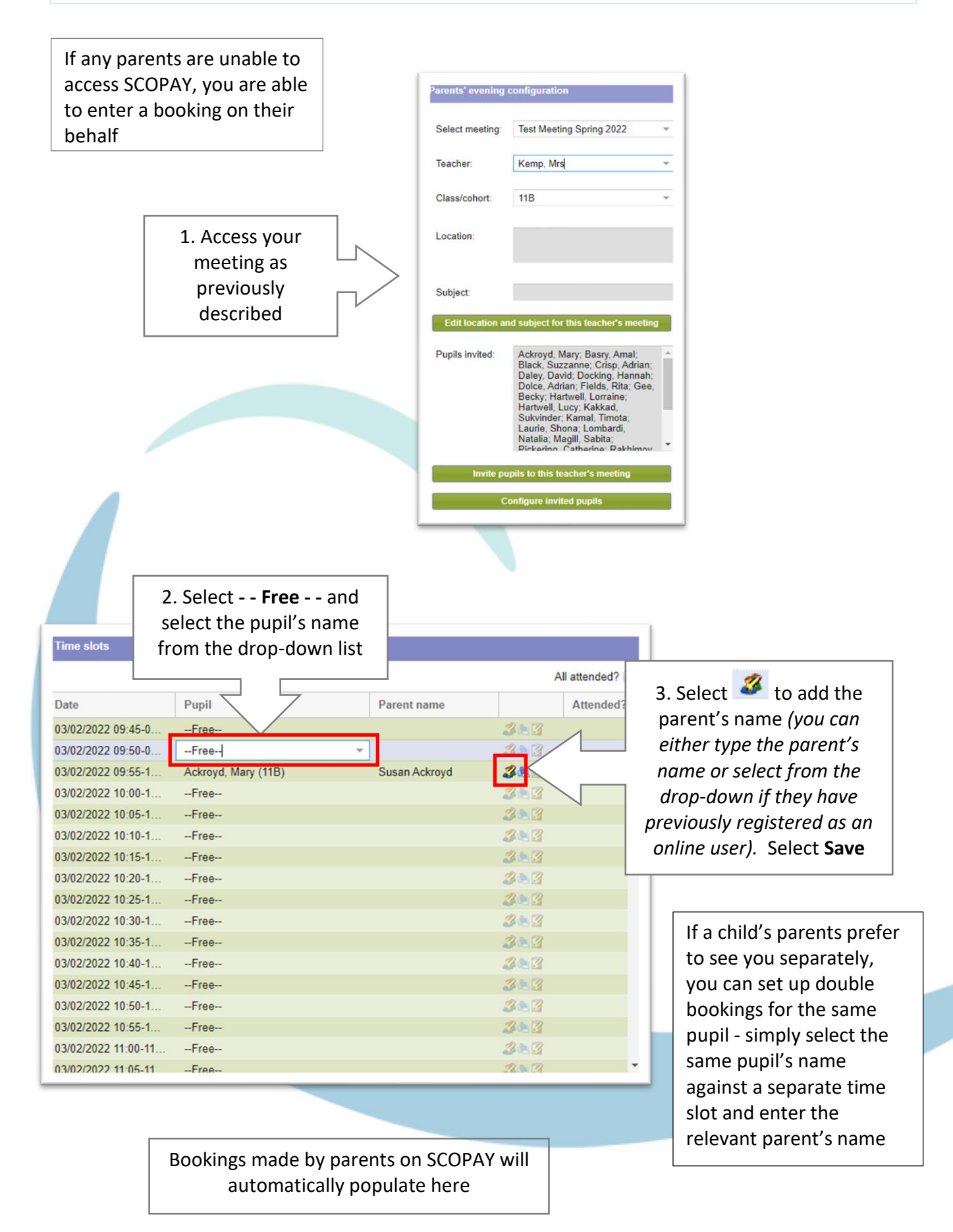

4

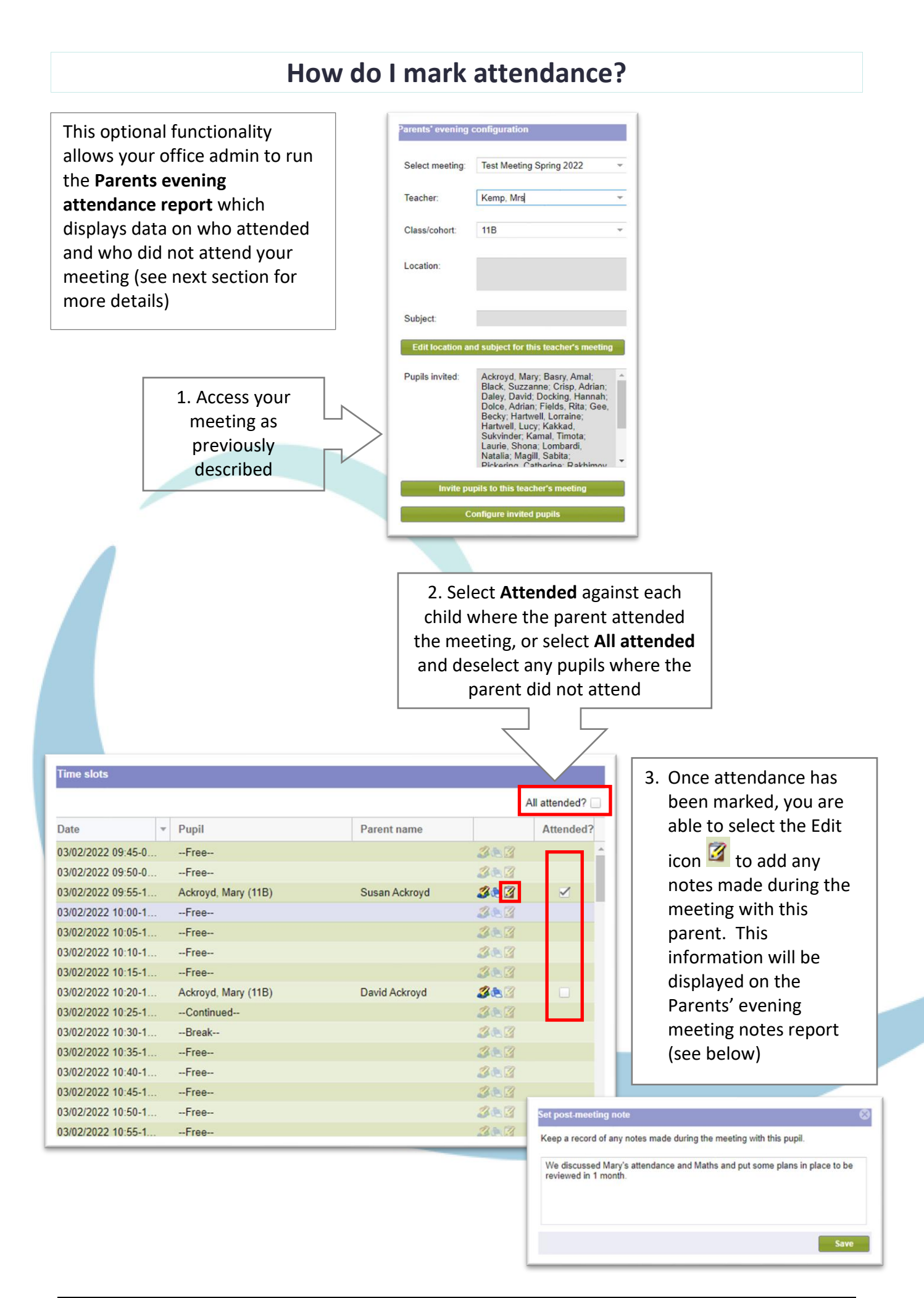

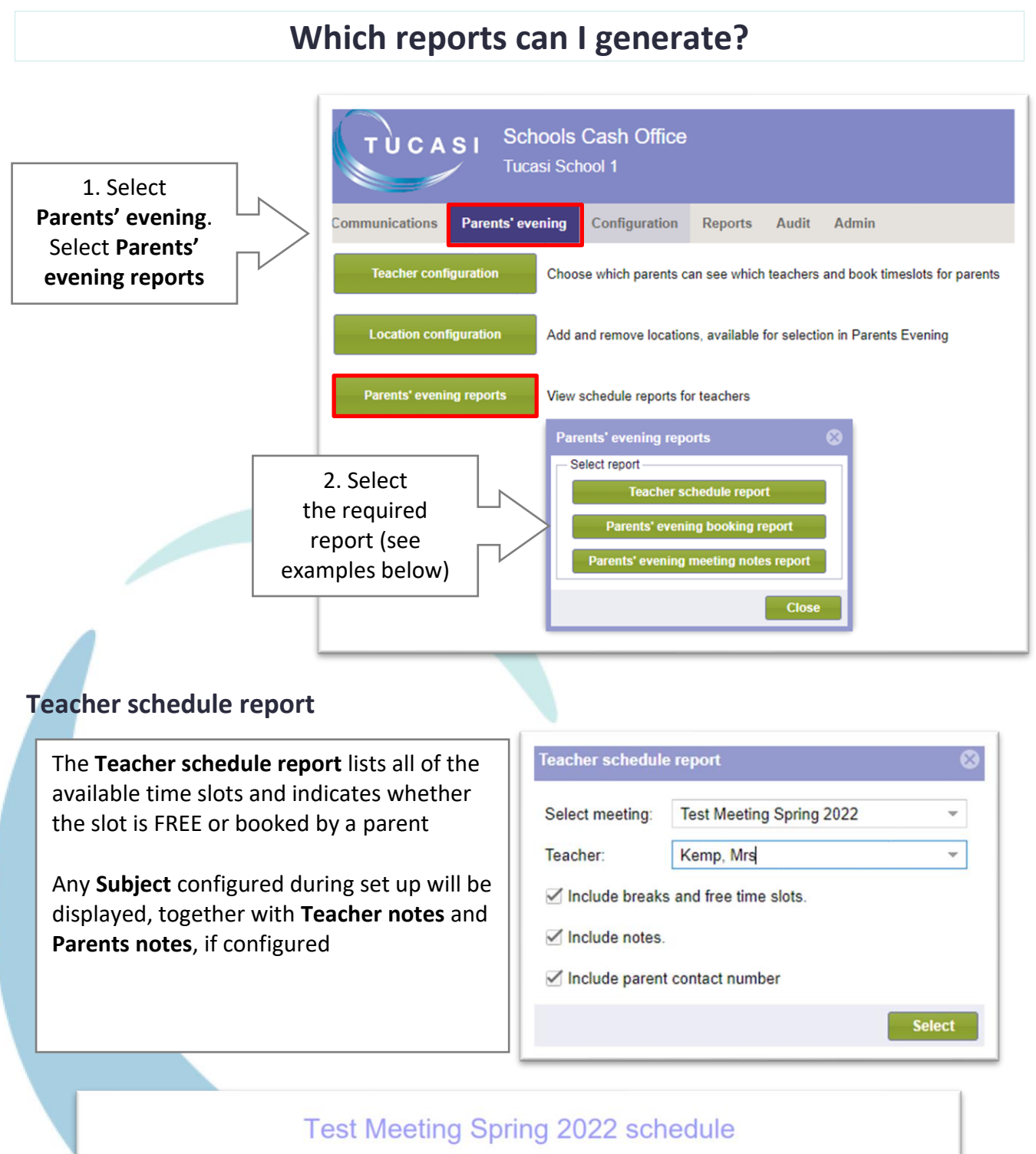

Mrs Kemp

| Time          | Meeting                         | Subject     | Teacher notes                               | Parent notes                             |
|---------------|---------------------------------|-------------|---------------------------------------------|------------------------------------------|
| 09:45 - 09:50 | FREE                            |             |                                             |                                          |
| 09:50 - 09:55 | FREE                            |             |                                             |                                          |
| 09:55 - 10:00 | Mary Ackroyd - Susan<br>Ackroyd | SEN Reading | Please can we discuss Mary's<br>attendance. | Please can we discuss Mary's maths work? |
| 10:00 - 10:05 | FREE                            |             |                                             |                                          |
| 10:05 - 10:10 | FREE                            |             |                                             |                                          |
| 10:10 - 10:15 | FREE                            |             |                                             |                                          |
| 10:15 - 10:20 | FREE                            |             |                                             |                                          |
| 10:20 - 10:25 | Mary Ackroyd - David<br>Ackroyd | SEN Reading | Please can we discuss Mary's<br>attendance. | Please can we discuss Mary's maths work? |
| 10:25 - 10:30 | Mary Ackroyd - David<br>Ackroyd | SEN Reading |                                             |                                          |
| 10:30 - 10:35 | UNAVAILABLE                     |             |                                             |                                          |
| 10:35 - 10:40 | FRFF                            |             |                                             |                                          |

Thursday 3 February 2022

#### Parents' evening booking report

The **Parents' evening report** displays the number of pupils invited, booked and not booked on the meeting

The names of **Pupils not booked** are also listed

| Parents' evening | g booking report         | 8      |
|------------------|--------------------------|--------|
| Select meeting:  | Test Meeting Spring 2022 | ~      |
| Teacher:         | Kemp, Mrs                | -      |
|                  |                          | Select |

|                                                                                                    | Reported at Thursday 3 February 2022 12:23 |
|----------------------------------------------------------------------------------------------------|--------------------------------------------|
| Number of pupils invited: 26                                                                         | Reported at Hursday 5 Peordary 2022 12.25  |
| Number of pupils booked: 1                                                                           |                                            |
| Number of pupils not booked: 25                                                                      |                                            |
| Pupils not booked                                                                                    |                                            |
|                                                                                                    |                                            |
| Deems Annel                                                                                          |                                            |
| Basry, Amai                                                                                          |                                            |
| Black, Suzzanne                                                                                      |                                            |
| Black, Suzzanne<br>Crisp, Adrian                                                                     |                                            |
| Basry, Amai<br>Black, Suzzanne<br>Crisp, Adrian<br>Daley, David                                      |                                            |
| Basry, Amai<br>Black, Suzzanne<br>Crisp, Adrian<br>Daley, David<br>Docking, Hannah                   |                                            |
| Basry, Amai<br>Black, Suzzanne<br>Crisp, Adrian<br>Daley, David<br>Docking, Hannah<br>Dolce, Adrian  |                                            |
| Black, Suzzanne<br>Crisp, Adrian<br>Daley, David<br>Docking, Hannah<br>Dolce, Adrian<br>Fields, Rita |                                            |

#### Parents' evening meeting notes report

The **Parents' evening meeting notes report** displays the pupil's name, Subject, Teacher notes, Parent notes and any Meeting notes entered

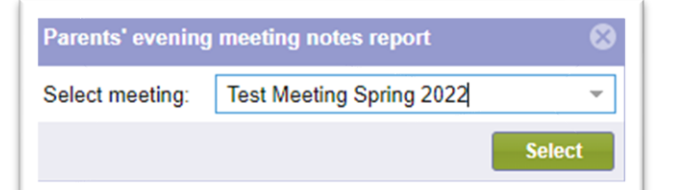

## Test Meeting Spring 2022 notes report for Mrs Kemp

| Subject       | Teacher notes                            | Parent notes                             | Meeting notes                                                                                            |
|---------------|------------------------------------------|------------------------------------------|----------------------------------------------------------------------------------------------------|
| Ackroyd, Mary |                                          |                                          |                                                                                                    |
| SEN Reading   | Please can we discuss Mary's attendance. | Please can we discuss Mary's maths work? | We discussed Mary's<br>attendance and Maths and put<br>some plans in place to be<br>reviewed in 1 month. |

## How do I email parents?

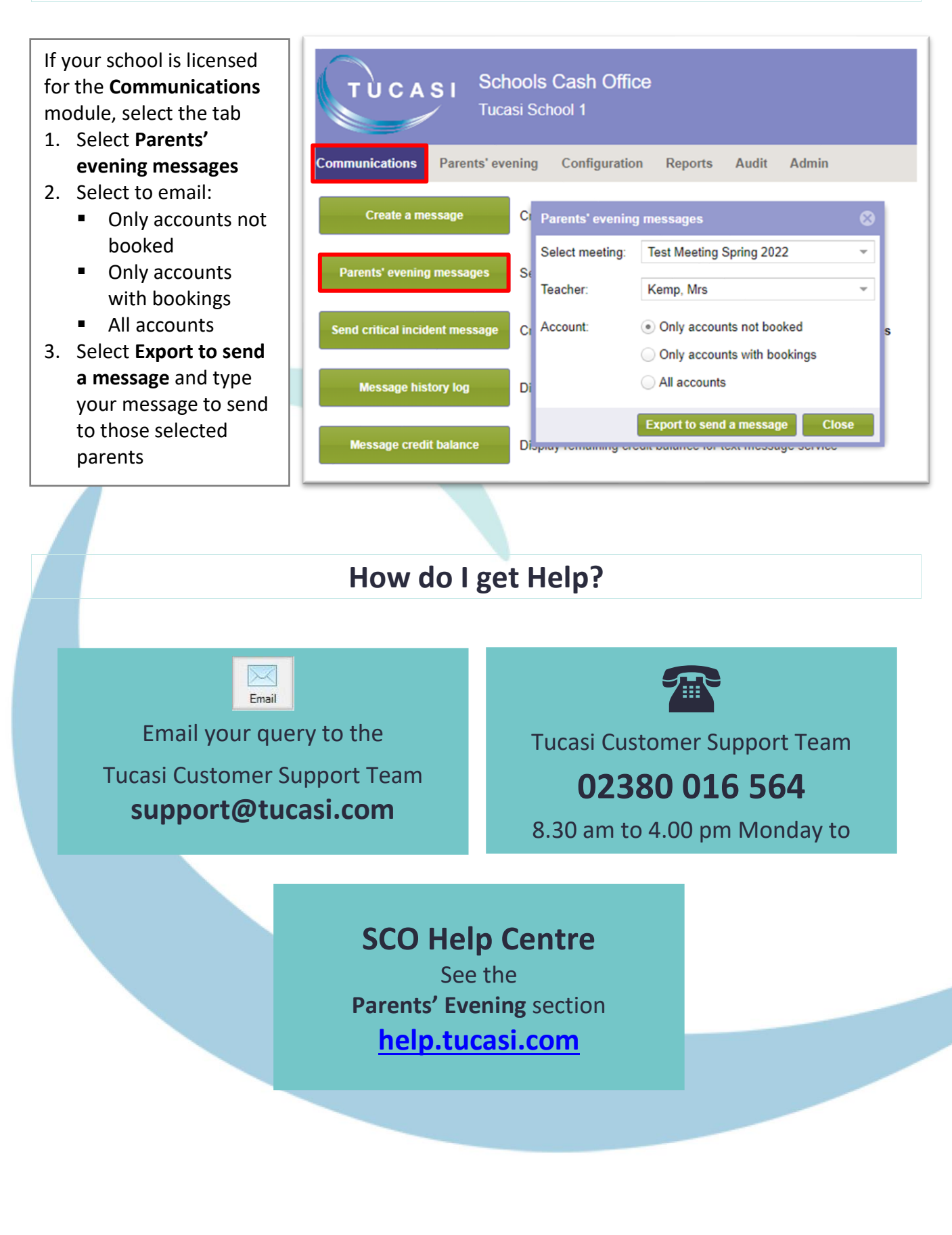